# **KPT** Miniature Pressure Transmitters

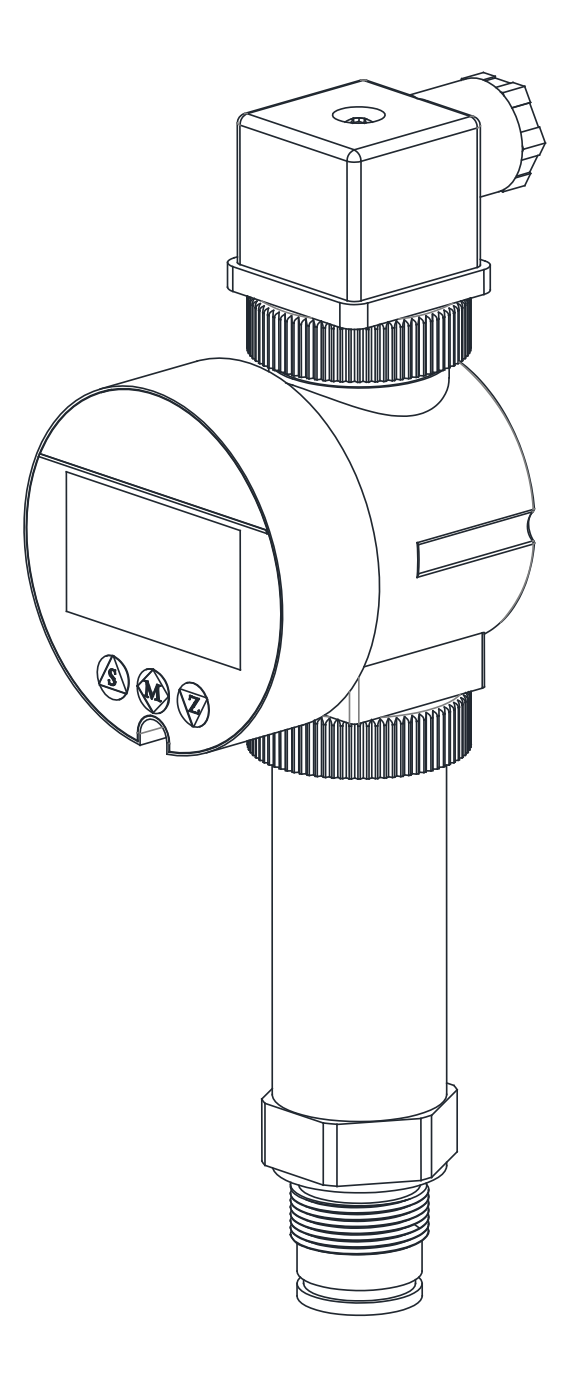

technical documentation EN Rev. of 14/05/2024

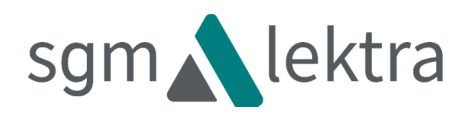

# CONTENTS

| 1-WARRANTY                             | page   | 3  |
|----------------------------------------|--------|----|
| 2-PRODUCT                              | page   | 4  |
| 3-FEATURES                             | page   | 5  |
| 4-DIMENSIONS                           | page   | 6  |
| 5-INSTALLATION                         | page   | 8  |
| 6-ELECTRICAL CONNECTIONS               | page   | 9  |
| 7-DISPLAY                              | page : | 10 |
| 8-CONFIGURATION                        | page : | 14 |
| 9-FACTORY TEST AND QUALITY CERTIFICATE | page   | 20 |

Products supplied by SGM LEKTRA are guaranteed for a period of 12 (twelve) months from delivery date according to the conditions specified in our sale conditions document.

SGM LEKTRA can choose to repair or replace the Product.

If the Product is repaired it will maintain the original term of guarantee, whereas if the Product is replaced it will have 12 (twelve) months of guarantee.

The warranty will be null if the Client modifies, repair or uses the Products for other purposes than the normal conditions foreseen by instructions or Contract.

In no circumstances shall SGM LEKTRA be liable for direct, indirect or consequential or other loss or damage whether caused by negligence on the part of the company or its employees or otherwise howsoever arising out of defective goods

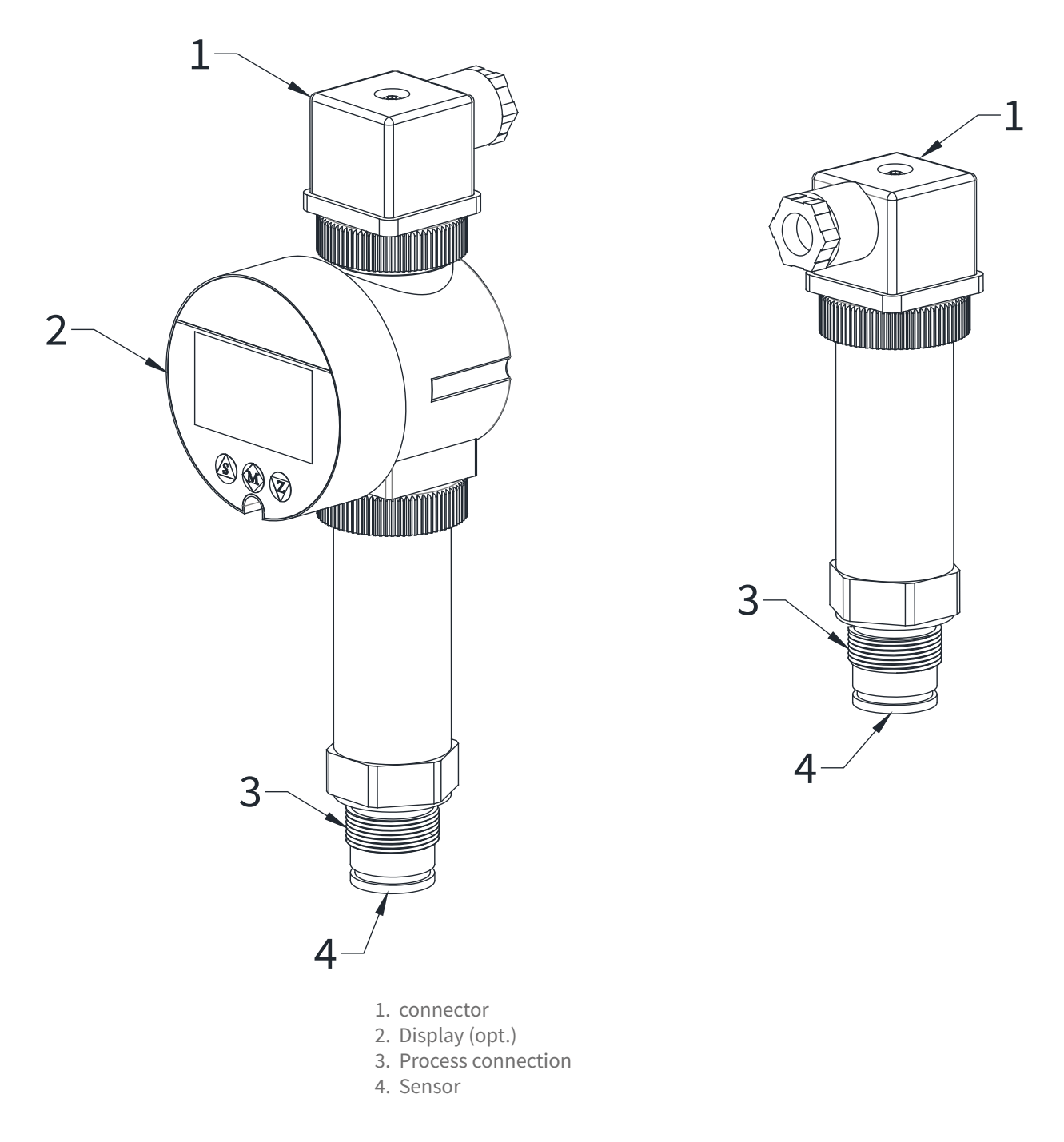

# 2.1 IDENTIFICATION

Each meter has an adhesive identifi cation plate on which are indicated the meter main data. The following picture describes the information on the identifi cation plate.

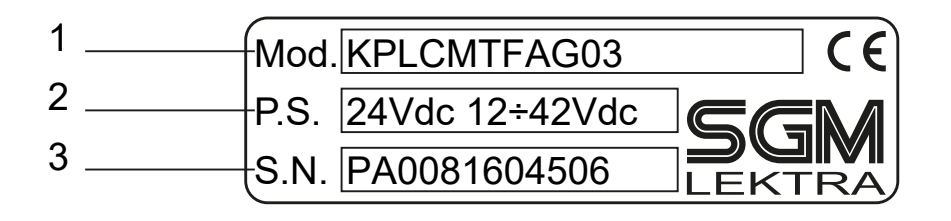

1. Product code

2. Power supply

3. Serial number

**Measurement range** - Relative Pr.: Max. 0÷400bar (0÷40Mpa) Min. 0÷0,1bar (0÷10kPa) - Absolute Pr.: Max. 0÷25bar (0÷2,5MPa) Min. 0÷1bar (0÷100kPa) - Negative Pr.: Max. -1÷39bar (-0.1÷3.9MPa) Min. -1÷0 (-100÷0kPa) **Power Supply** 12÷42Vdc (2-wire) Output 4÷20mA Max. Accuracy ±0.25%FS **Typical Stability** ±0.5%FS for 3 years **Ambient temperature** -20° ÷ +100°C **Medium temperature** -30° ÷ +120°C Storage temperature -40° ÷ +125°C **Temperature compensation range** 0° ÷ +80°C **Electrical connection** Connector Type A EN 175301-803 (DIN 43650) **Connector protection** IP65 Wet part protection IP68 **Diaphragm material** AISI 316 **Process connection material** AISI 316 **Diaphragm fill liquid** Silicone oil Sensor housing material AISI 304 **Gasket material** NBR **Overload pressure / Burst pressure:** 

| Range Code                                   | Range (bar) | Overload P. | Burst P. |  | Range Code | Range (bar) | Overload P. | Burst P. |
|----------------------------------------------|-------------|-------------|----------|--|------------|-------------|-------------|----------|
| C1                                           | 0÷0,25 R.   | 10bar       | 20bar    |  | C5         | -1÷0 R.     | 10bar       | 20bar    |
| C2                                           | 0÷0,4 R.    | 10bar       | 20bar    |  | D4         | -1÷0,6 R.   | 20bar       | 40bar    |
| C3                                           | 0÷0,6 R.    | 10bar       | 20bar    |  | D5         | -1÷1,6 R.   | 20bar       | 40bar    |
| D1                                           | 0÷1 R.      | 20bar       | 40bar    |  | F8         | -1÷3 R.     | 75bar       | 150bar   |
| D2                                           | 0÷1,6 R.    | 20bar       | 40bar    |  | F9         | -1÷5 R.     | 75bar       | 150bar   |
| D3                                           | 0÷2,5 R.    | 20bar       | 40bar    |  | FA         | -1÷9 R.     | 75bar       | 150bar   |
| F1                                           | 0÷4 R.      | 75bar       | 150bar   |  | FB         | -1÷15 R.    | 75bar       | 150bar   |
| F2                                           | 0÷6 R.      | 75bar       | 150bar   |  | FC         | -1÷24 R.    | 75bar       | 150bar   |
| F3                                           | 0÷10 R.     | 75bar       | 150bar   |  | FD         | -1÷29 R.    | 75bar       | 150bar   |
| F4                                           | 0÷16 R.     | 75bar       | 150bar   |  | FE         | -1÷39 R.    | 75bar       | 150bar   |
| F5                                           | 0÷25 R.     | 75bar       | 150bar   |  | M1         | 0÷1,0 A.    | 20bar       | 40bar    |
| F6                                           | 0÷30 R.     | 75bar       | 150bar   |  | M2         | 0÷1,6 A.    | 20bar       | 40bar    |
| F7                                           | 0÷40 R.     | 75bar       | 150bar   |  | M3         | 0÷2,5 A.    | 20bar       | 40bar    |
| G1                                           | 0÷60 R.     | 150bar      | 200bar   |  | 01         | 0÷4 A.      | 75bar       | 150bar   |
| G2                                           | 0÷100 R.    | 150bar      | 200bar   |  | 02         | 0÷6 A.      | 75bar       | 150bar   |
| H1                                           | 0÷160 R.    | 600bar      | 800bar   |  | 03         | 0÷10 A.     | 75bar       | 150bar   |
| H2                                           | 0÷250 R.    | 600bar      | 800bar   |  | 04         | 0÷16 A.     | 75bar       | 150bar   |
| H3                                           | 0÷400 R.    | 600bar      | 800bar   |  | 05         | 0÷25 A.     | 75bar       | 150bar   |
| R. = Gauge Pressure - A. = Absolute Pressure |             |             |          |  |            |             |             |          |

# **4-DIMENSIONS**

# **4.1 MECHANICAL DIMENSIONS**

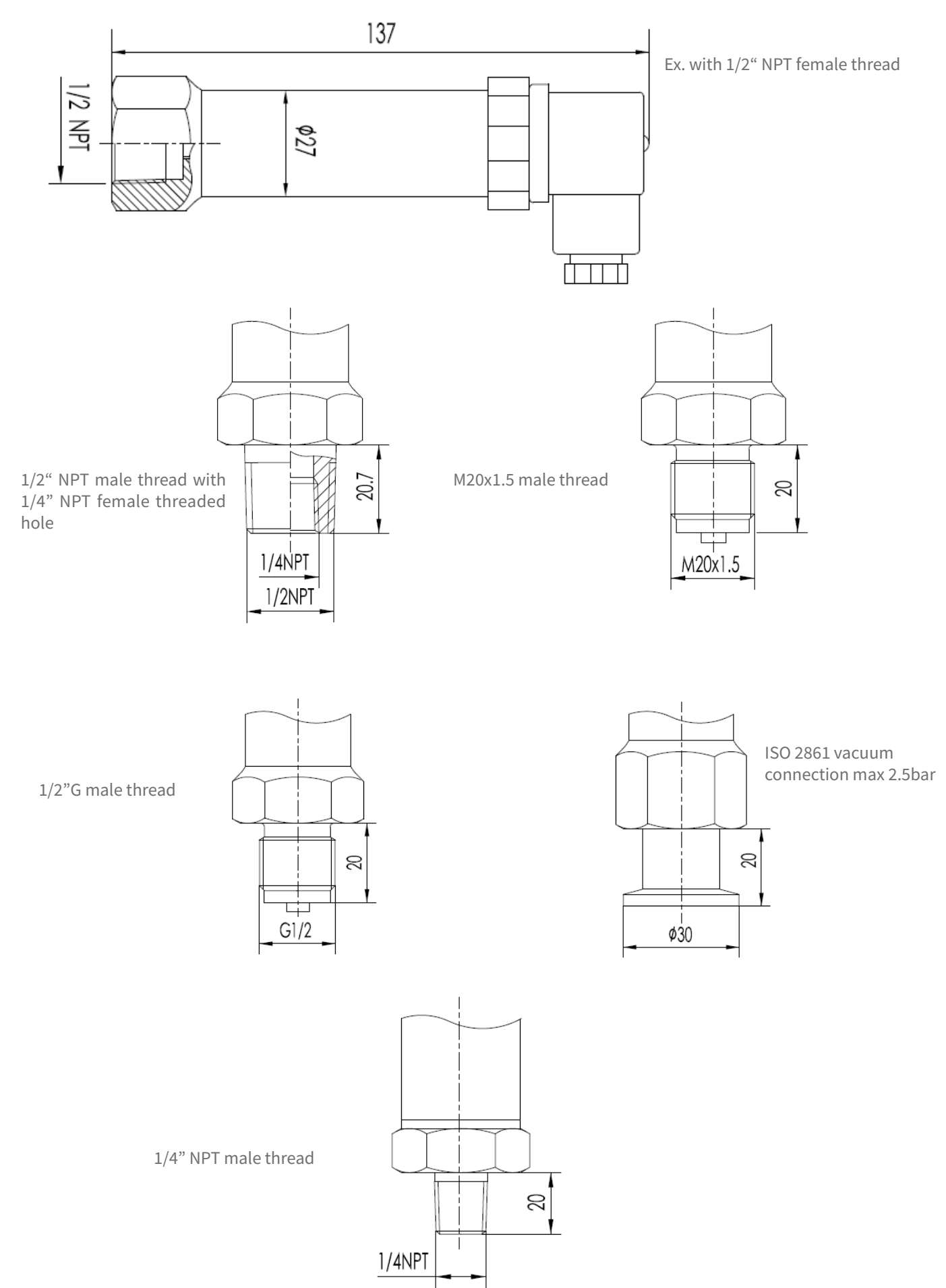

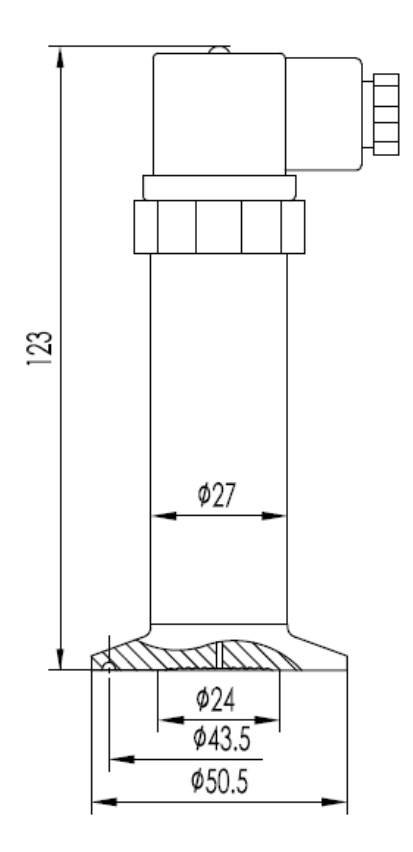

Sanitary: DIN 32676 DN25 / ISO 2852 DN 25; max 30bar

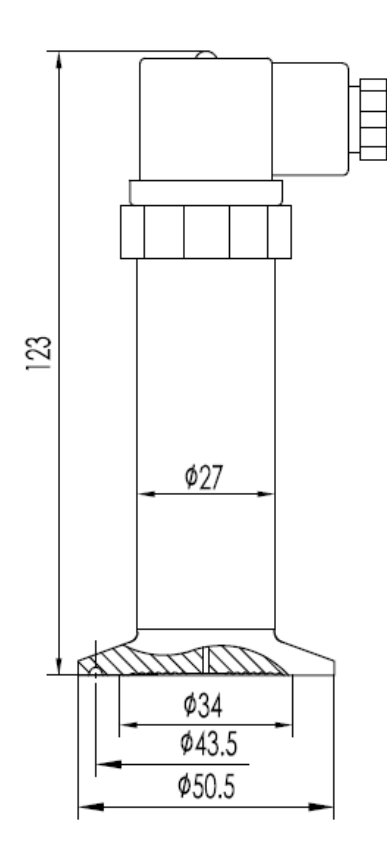

Sanitary: DIN 32676 DN40 / ISO 2852 DN 38; max 30bar

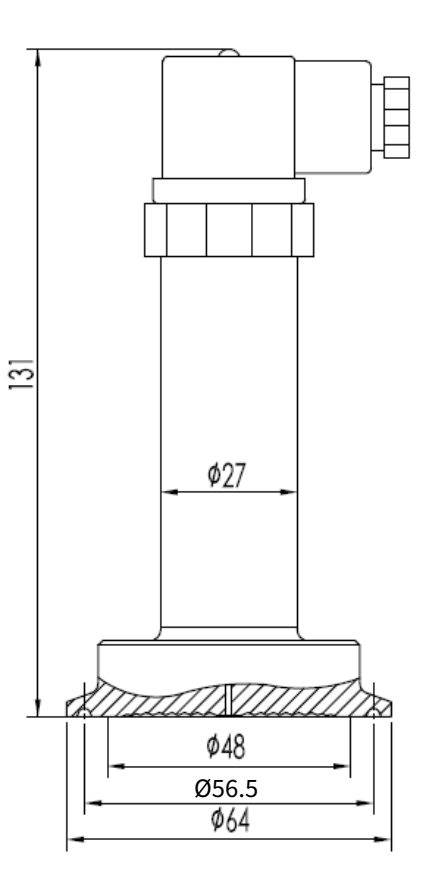

Sanitary: DIN 32676 DN50 / ISO 2852 DN 51; max 30bar

# 5-INSTALLATION

The transmitters KPT can be installed in a connection point of the under pressure pipe.

It is recommended that the combination of a closing valve to facilitate the operations of mechanical installation or maintenance. The drift of the Zero caused by the installation position can be easily eliminated by the calibration trimmer Zero. If you want to calibrate the Zero or Span unscrew the top of the transmitter body.

# **5.1 APPLICATION EXAMPLES**

# Level measurement in beer silo

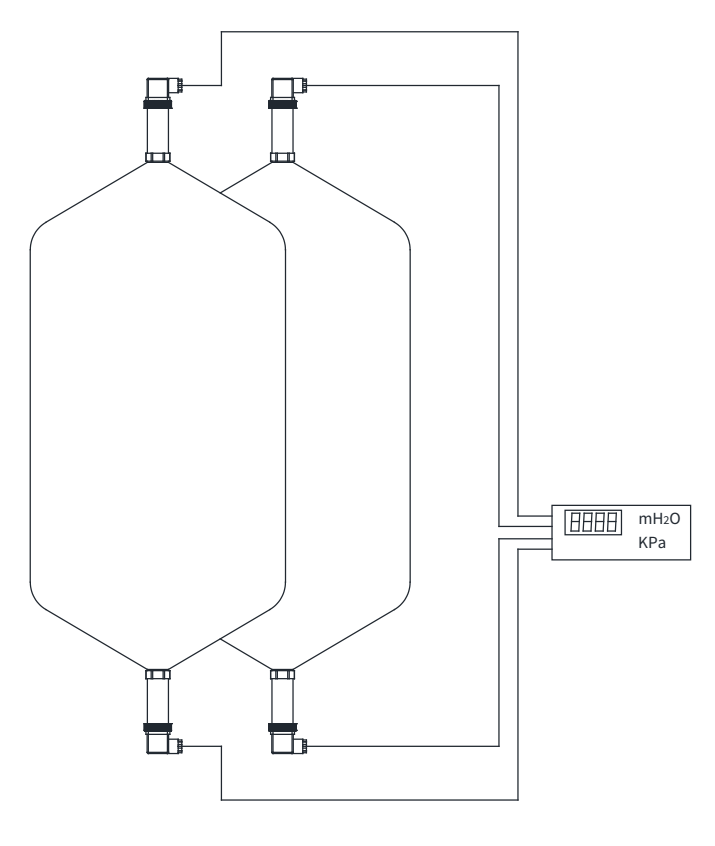

# 22 8 23 9 NO ALM1 • + 1 15 + OUT DC24V 2 (16) mAin + 3 (17) 24 10 Vin 0-25 11 ° ° $\bigcirc$ 18 ALM2 26 12 1 (5)(19) 27 13 AC220V 28 14 6) (20) 1 GND <u>нтт</u>1

# Pressure measurement in pipe

# 6-ELECTRICAL CONNECTIONS

# 6.1 CONNECTION

Two wires connection 4÷20mA Type A connector EN 175301-803 (DIN 43650) Terminal for 1.5mm2 max wires. Cable gland: PG9 4.5÷7mm

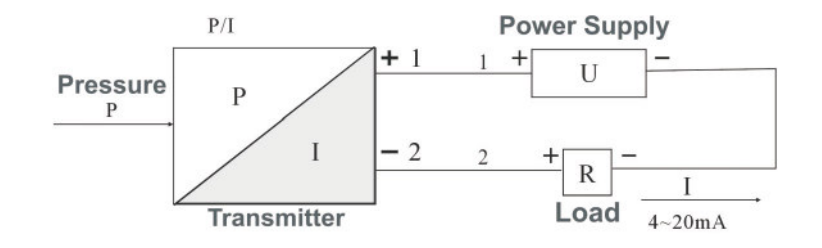

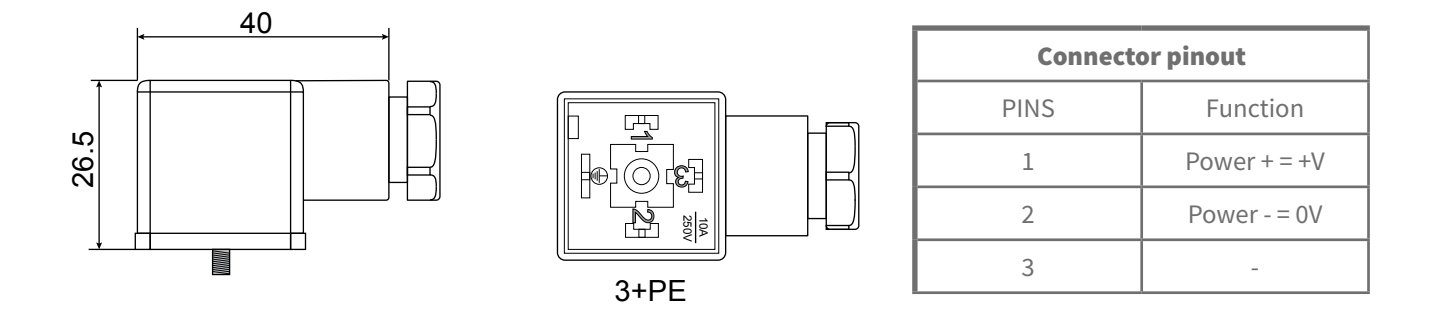

#### 6.2 LCD DISPLAY WITH 2 PNP DIGITAL ALARM OUTPUTS

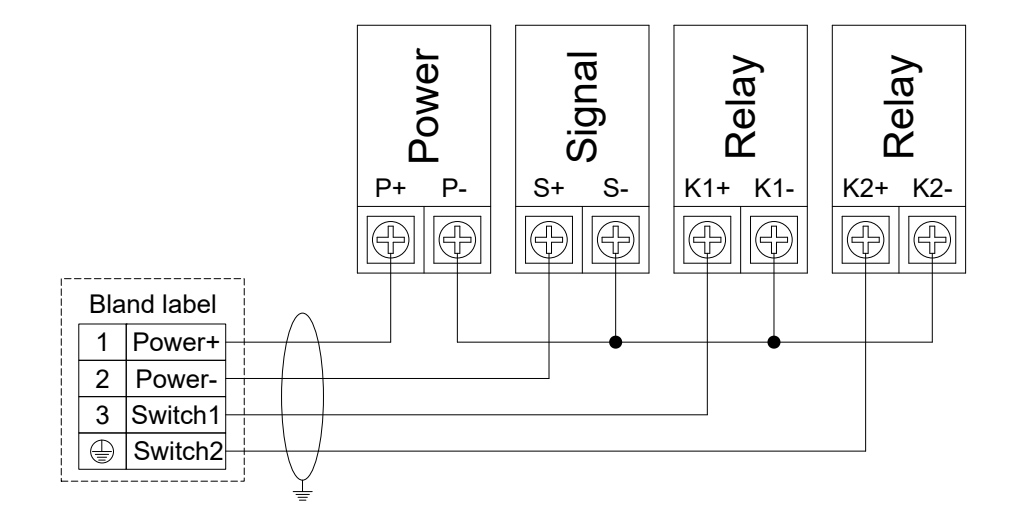

# 7-DISPLAY (optional)

The KPT pressure transmitter may be directly connected to the configurable LCD display.

The display is available for all KPT sensors.

- The display main features are:
  - dimensions 39x24
  - blue backlight
  - large, 9x5, and easily visible font of the measured value
  - programmable pressure measure unit
  - programmable display pressure range
  - Access code for the programming protection
  - display with a rotation of 350°

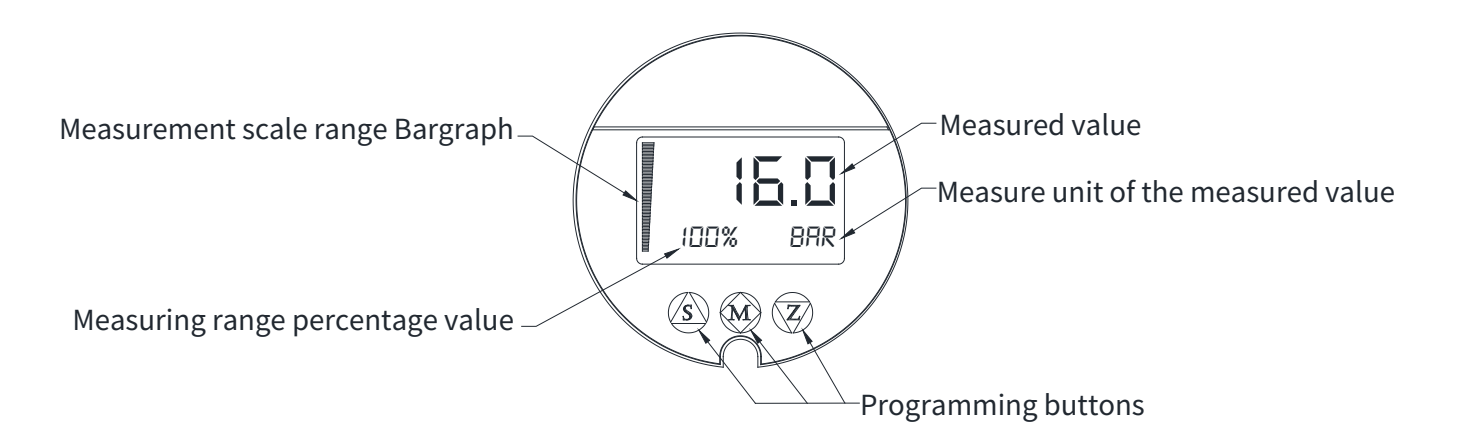

# 7.1 MOUNTING

To mount the display on the KPT proceed as follows:

1) Unscrew the screw and remove the female connector.

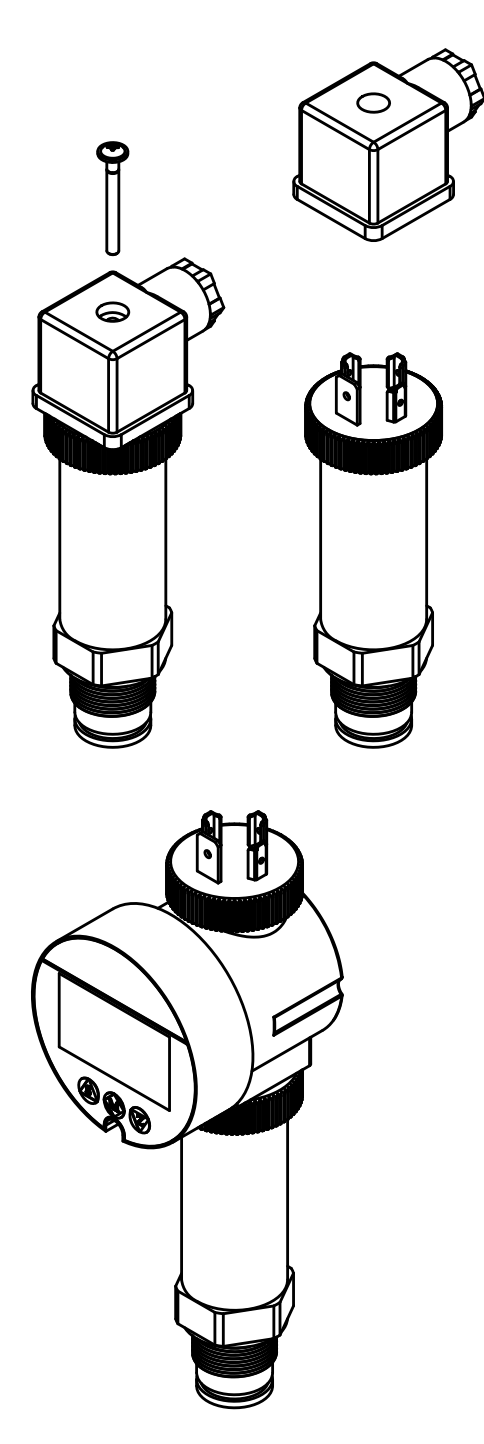

2) connect the display female connector with the KPT male connector.

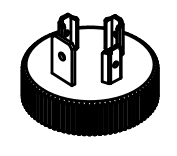

- 3) Unscrew the plastic ring nut, the male connector must not be rotated to avoid damage to internal connections.
- 4) Carefully lift the male connector, be careful not to damage the internal connection wires.

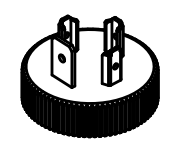

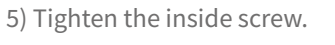

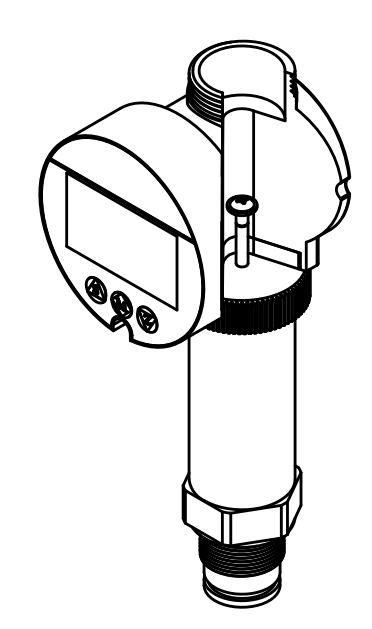

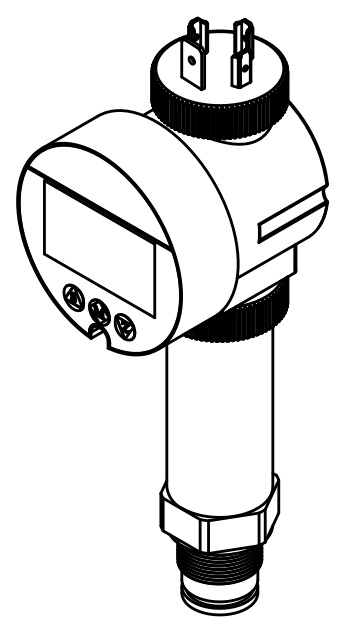

6) Screw the plastic ring nut, the male connector must not be rotated to avoid damage to internal connectionse.

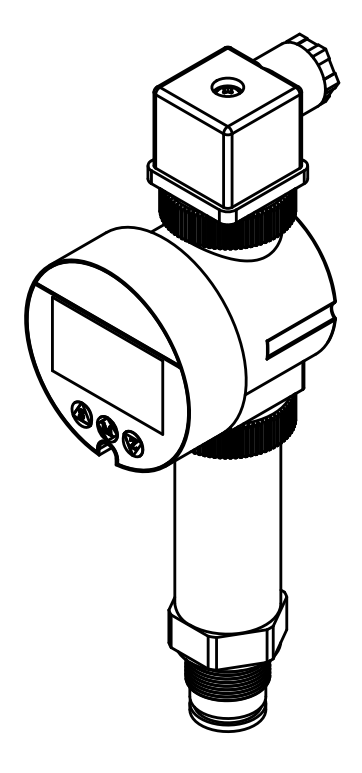

7) Connect the female connector and lock it by tightening the screw.

## 8.1 PARAMETERS SETTING

To configure the display parameters is sufficient to act on the 3 buttons:

- Z access to the parameter programming or select digit to be edited
- **S** change the selected digit or choice option
- M stores changes or moves to the next parameter

To access the parameter setting, press M

#### 8.1.1 CLK - Access code

To access the parameters need to enter the access code 132. Press **Z** to select the digit and **S** to modify. Press **M** to confirm and go to the next parameter.

#### 8.1.2 SLL - Begin scale value of the measuring range

PTo access the next parameter without changes, press **M**. Set the value to be displayed when the analog signal is 4mA. Press **Z** to select the digit and **S** to modify. Press **M** to confirm and go to the next parameter. NB - the decimal point position is in accordance with the setting in 8.1.6

#### 8.1.3 SLH - End scale value of the measuring range

To access the next parameter without changes, press **M**. Set the value to be displayed when the analog signal is 20mA. Press **Z** to select the digit and **S** to modify. Press **M** to confirm and go to the next parameter NB - the decimal point position is in accordance with the setting in 8.1.6

#### 8.1.4 UNI - Measure unit

To access the next parameter without changes, press **M**. The available measure units are:

- 0 None
- 1 kPa; chiloPascal
- 2 MPa; megaPascal
- 3 Pa; Pascal
- 4 bar; bar
- 5 mbar; millibar
- 6 psi; pounds per square inch
- 7 mHO; meters of water column
- 8 mmHO; millimeters of water column
- 9 cmHO; centimeters of water column
- 10 mmHg; millimeters of mercury column
- 11 tor; torr
- 12 atm; atmospheres

To select the unit of measurement set the corresponding number, es: to select bar have to set the number 3.

Press Z to select the digit and S to modify.

Press  ${\bf M}$  to confirm and go to the next parameter.

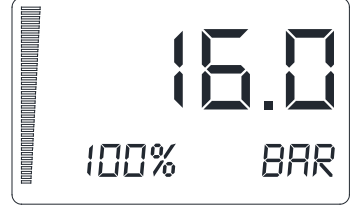

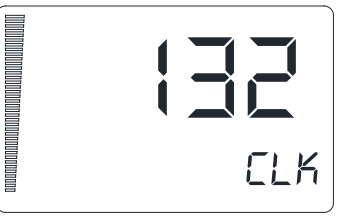

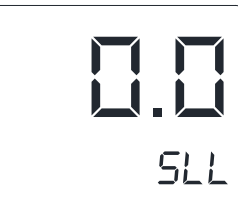

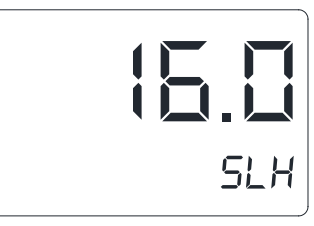

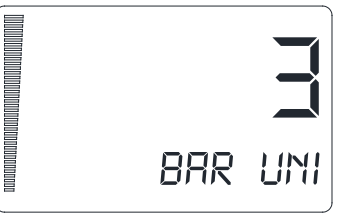

# **KPT - configuration**

# 8.1.5 PV-dISP - "Measured value" Displaying

To access the next parameter without changes, press **M**. Set the measured value to be displayed. The available options are:

- 00 4÷20mA analog signal value displaying, that KPT sensor is transmitting, with three digits to the decimal point right
- 01 KPT sensor measured pressure value displaying; the measure unit displayed is in accordance with the setting in 8.1.4
- 02 KPT sensor measured pressure range percentage displaying, with two digits to the decimal point right

Press **Z** to select the digit and **S** to modify. Press **M** to confirm and go to the next parameter.

# 8.1.6 dECP - Decimal point

To access the next parameter without changes, press **M**. Set the decimal point fixed position for the measured pressure displaying. The available options are:

- 0 no decimal point, eg.: 160
- 1 one digit to the decimal point right, eg.: 16.0
- 2 two digit to the decimal point right, eg.: 1.60
- 3 three digit to the decimal point right, eg.: 0.160

Press **Z** to select the digit and **S** to modify. Press **M** to confirm and go to the next parameter.

# 8.1.7 Pb - Zero correction

To access the next parameter without changes, press **M**. Set the Zero correction value.

Press **Z** to select the digit and **S** to modify. Press **M** to confirm and go to the next parameter.

# 8.1.8 KKI - Correction factor

To access the next parameter without changes, press **M**. Set the correction factor value. Press **Z** to select the digit and **S** to modify. Press **M** to confirm and go to the next parameter.

# 8.1.9 AOLC - Low alarm

To access the next parameter without changes, press **M**. Set the low alarm threshold value in mA. Press **Z** to select the digit and **S** to modify. Press **M** to confirm and go to the next parameter.

# 8.1.10 AOHC -Higt alarm

To access the next parameter without changes, press **M**. Set the higt alarm threshold value in mA. Press **Z** to select the digit and **S** to modify. Press **M** to confirm and go to the next parameter.

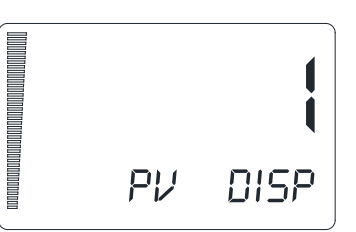

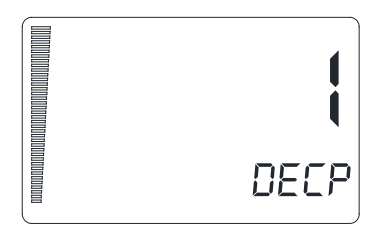

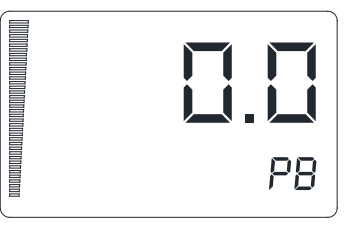

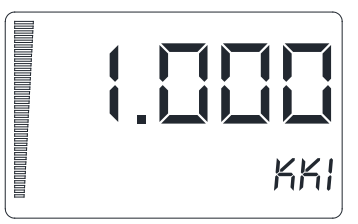

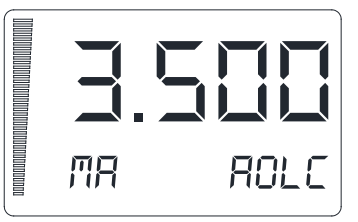

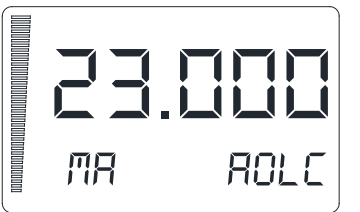

#### 8.2 THRESHOLD N°1 SETTINGS

From the operational interface, press **M** + **Z** simultaneously for at least 5 seconds.

## 8.2.1 SP1: threshold 1 upper limit

To move to the next parameter press **M**, otherwise: press **Z** to edit the parameter; the least significant digit can be edited by pressing **S**. To confirm the change and move to the next digit press **Z**; to confirm and go to the next menu press **M**.

## 8.2.2 RP1: threshold 1 lower limit

To move to the next parameter press **M**, otherwise: press **Z** to edit the parameter; the least significant digit can be edited by pressing **S**. To confirm the change and move to the next digit press **Z**;

to confirm and go to the next menu press  $\mathbf{M}$ .

## 8.2.3 SPDT1: threshold 1 activation delay (0.0 ÷ 60.0 sec.)

To move to the next parameter press **M**, otherwise: press **Z** to edit the parameter; the least significant digit can be edited by pressing **S**.

To confirm the change and move to the next digit press **Z**; to confirm and go to the next menu press **M**.

#### 8.2.4 RPDT1: threshold 1 de-activation delay (0.0 ÷ 60.0 sec.)

To move to the next parameter press **M**, otherwise: press **Z** to edit the parameter; the least significant digit can be edited by pressing **S**.

To confirm the change and move to the next digit press **Z**; to confirm and go to the next menu press **M**.

## 8.2.5 MOD1: setting the intervention mode of threshold1

To go back to the operational interface press **M**, otherwise: press **Z** to edit the parameter; the indicative digit of the activation mode can be edited by pressing **S**.

To confirm the change and move to the operational interface press **M**.

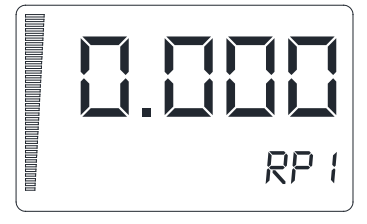

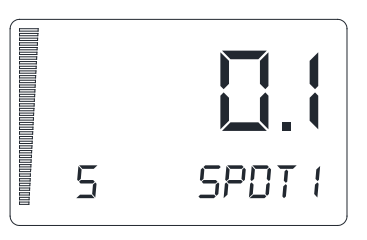

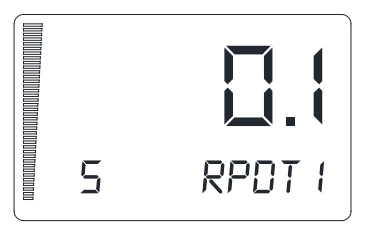

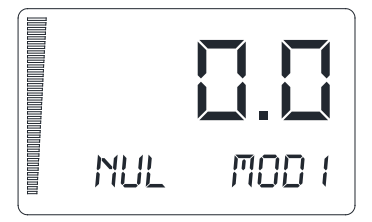

## 8.3 IMPOSTAZIONI SOGLIA N°2

From the operational interface, press **M** + **S** simultaneously for at least 5 seconds.

# 8.3.1 SP2: threshold 2 upper limit

To move to the next parameter press **M**, otherwise: press **Z** to edit the parameter; the least significant digit can be edited by pressing **S**. To confirm the change and move to the next digit press **Z**; to confirm and go to the next menu press **M**.

# 8.3.2 RP2: threshold 2 lower limit

To move to the next parameter press **M**, otherwise: press **Z** to edit the parameter; the least significant digit can be edited by pressing **S**. To confirm the change and move to the next digit press **Z**; to confirm and go to the next menu press **M**.

# 8.3.3 SPDT2: threshold 2 activation delay (0.0 ÷ 60.0 sec.)

To move to the next parameter press **M**, otherwise: press **Z** to edit the parameter; the least significant digit can be edited by pressing **S**. To confirm the change and move to the next digit press **Z**; to confirm and go to the next menu press **M**.

8.3.4 RPDT2: threshold 2 de-activation delay (0.0 ÷ 60.0 sec.)

To move to the next parameter press **M**, otherwise: Press **Z** to edit the parameter; the least significant digit can be edited by pressing **S**. To confirm the change and move to the next digit press **Z**;

to confirm and go to the next menu press **M**.

# 8.3.5 MOD2: setting the intervention mode of threshold 2

To go back to the operational interface press **M**, otherwise: press **Z** to edit the parameter; the indicative digit of the activation mode can be edited by pressing **S**. To confirm the change and move to the operational interface press **M**.

## **8.4 MEANING OF INTERVENTION MODES:**

| MODx | Activation mode                                                                                                    |
|------|----------------------------------------------------------------------------------------------------|
| 0    | No output, threshold not active.                                                                                                    |
| 1    | Active threshold (with SPDTx delay) when the measured value exceeds the SPx value;<br>threshold not active (with RPDTx delay) when the measured value falls below RPx                                    |
| 2    | Threshold not active (with RPDTx delay) when the measured value falls below RPx;<br>active threshold (with SPDX delay) when the measured value falls below RPx                                           |
| 3    | Active threshold (with SPDTx delay) when the measured value is between RPx and SPx;<br>threshold not active (with RPDTx delay) when the measured value is not included between<br>the RPx ÷ SPx interval |
| 4    | Active threshold (with SPDTx delay) when the measured value is outside of interval RPx ÷ SPx;<br>threshold not active (with RPDTx delay) when the measured value is within the interval RPx ÷ SPx        |

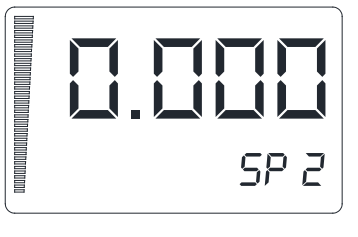

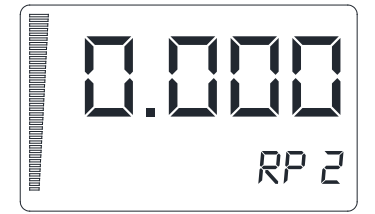

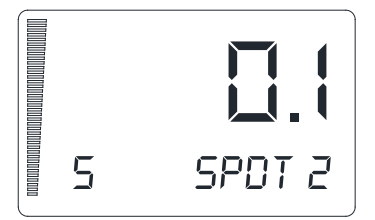

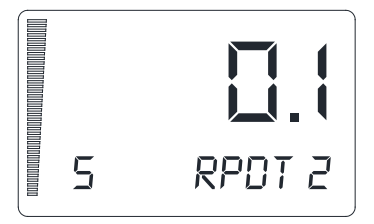

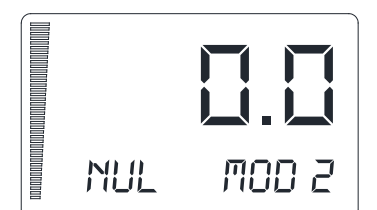

| <br> |
|------|
| <br> |
| <br> |
| <br> |
| <br> |
| <br> |
|      |
|      |
| <br> |
| <br> |
| <br> |
| <br> |
| <br> |
| <br> |
|      |
|      |
| <br> |
| <br> |
| <br> |
| <br> |
| <br> |
| <br> |
| <br> |
|      |
|      |
| <br> |
| <br> |
| <br> |
| <br> |
| <br> |
| <br> |
|      |
|      |
| <br> |
| <br> |
| <br> |
| <br> |
| <br> |
| <br> |
|      |
|      |
| <br> |
| <br> |
| <br> |
| <br> |
| <br> |
| <br> |
| <br> |
|      |
| <br> |
| <br> |
| <br> |
| <br> |
| <br> |
| <br> |
| <br> |
| <br> |
|      |

CE

# 9-FACTORY TEST AND QUALITY CERTIFICATE

In conformity to the company and check procedures I certify that the equipment:

(Miniature Pressure Transmitters)

is conform to the technical requirements on Technical Data and it is made in conformity to the procedure

Quality Control Manager: ..... Production and check date: .....

SGM-LEKTRA S.r.l. Via Papa Giovanni XXIII, 49 20090 Rodano (MI) - ITALY tel: ++39 02 95328257 fax: ++39 02 95328321 e-mail: info@sgm-lektra.com web: sgm-lektra.com

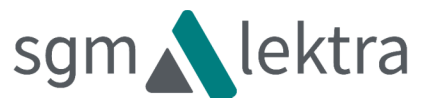